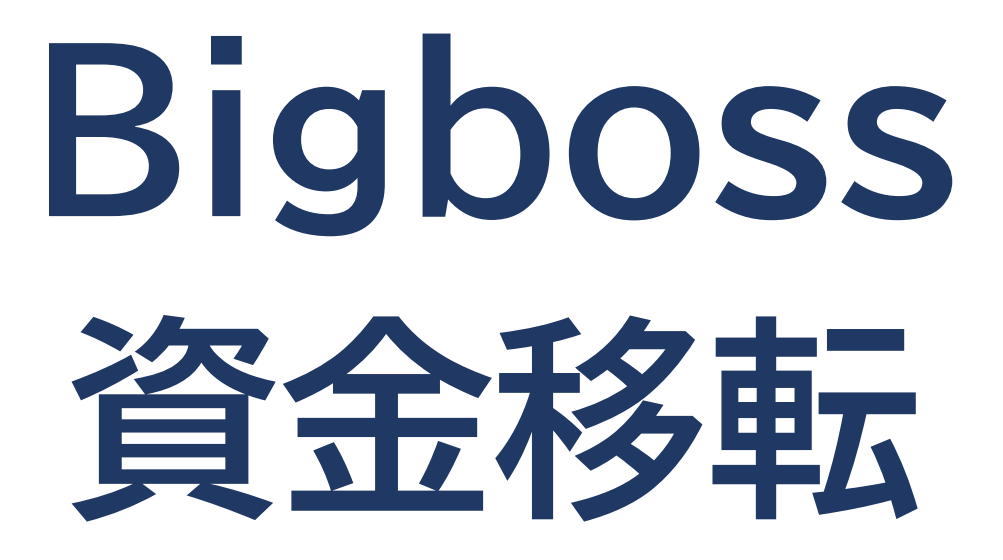

Bigboss のマイページへログイン

#### ※マイページの URL は 口座開設時のメールに記載されています。

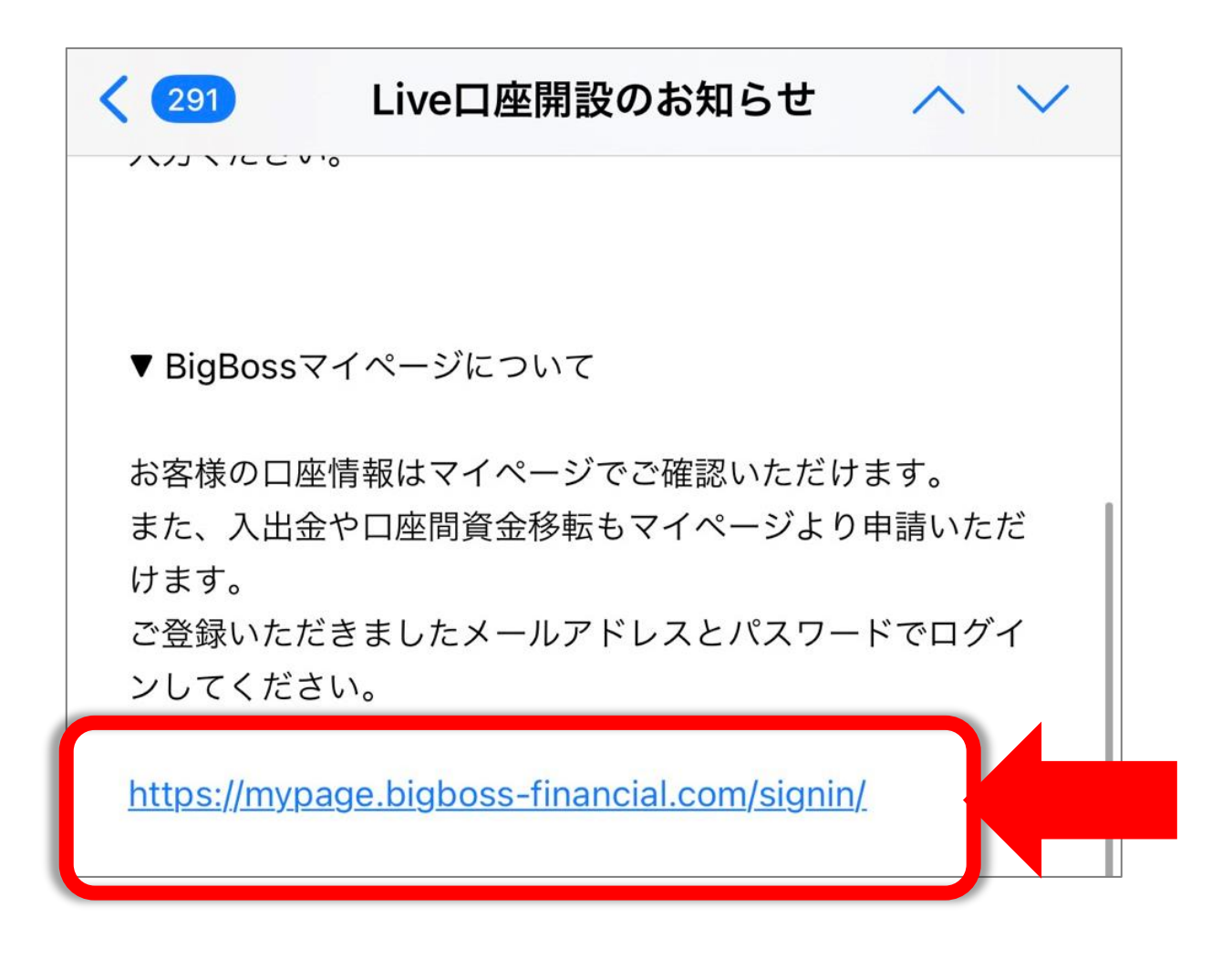

## ※Bigbossの公式ページからもマイページに ログインすることができます。 その場合はインターネットで「Bigboss」と検索して 公式ページからログインしてください。

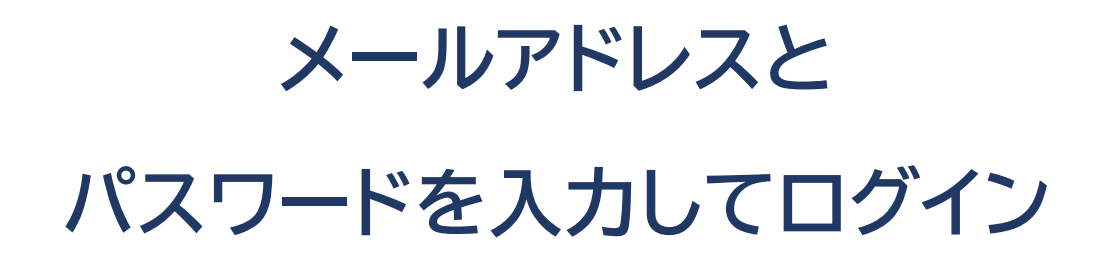

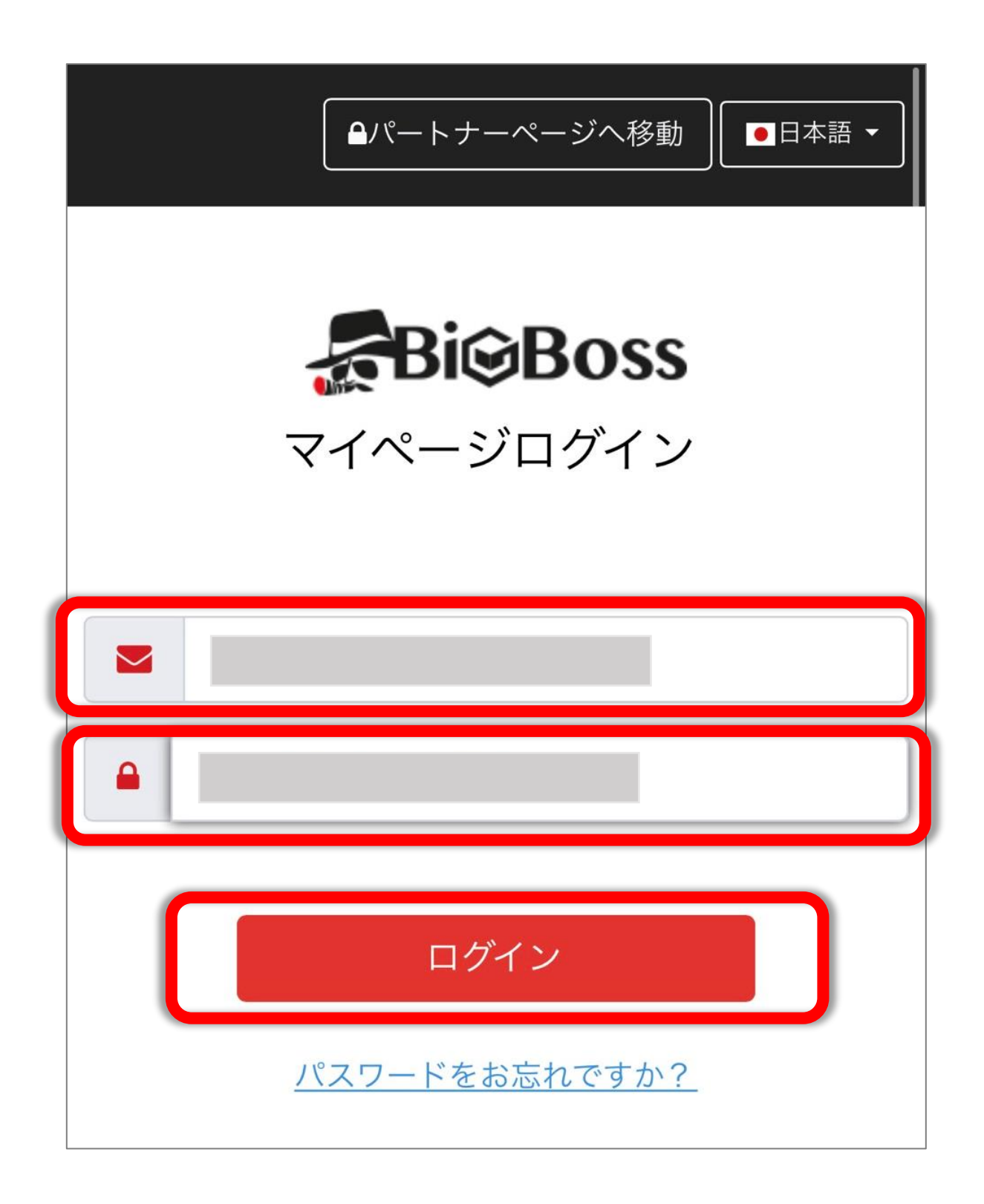

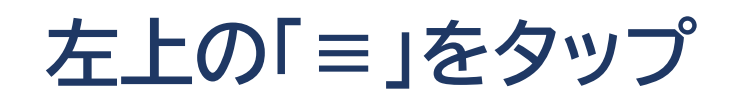

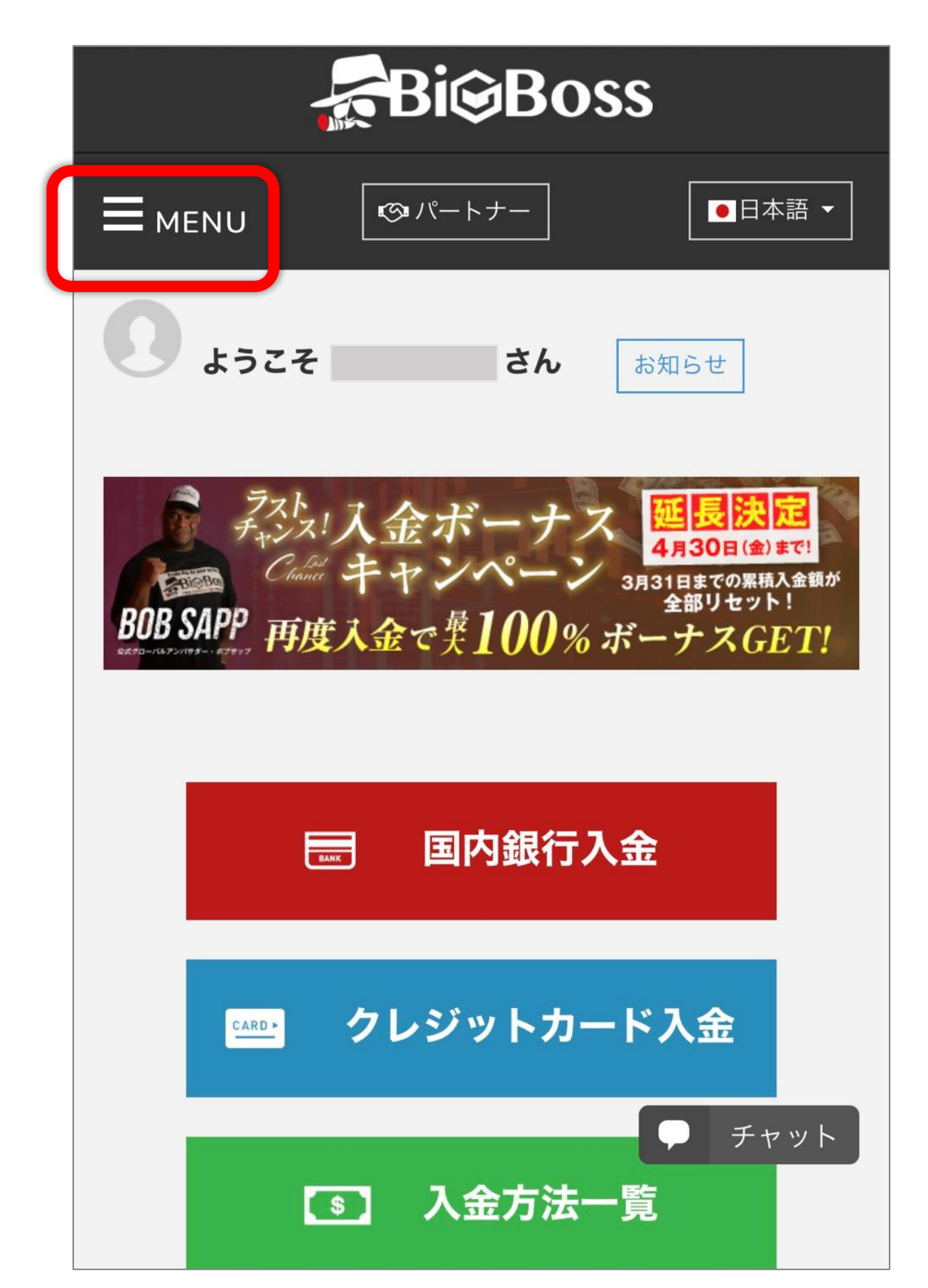

#### 「資金移転」をタップ

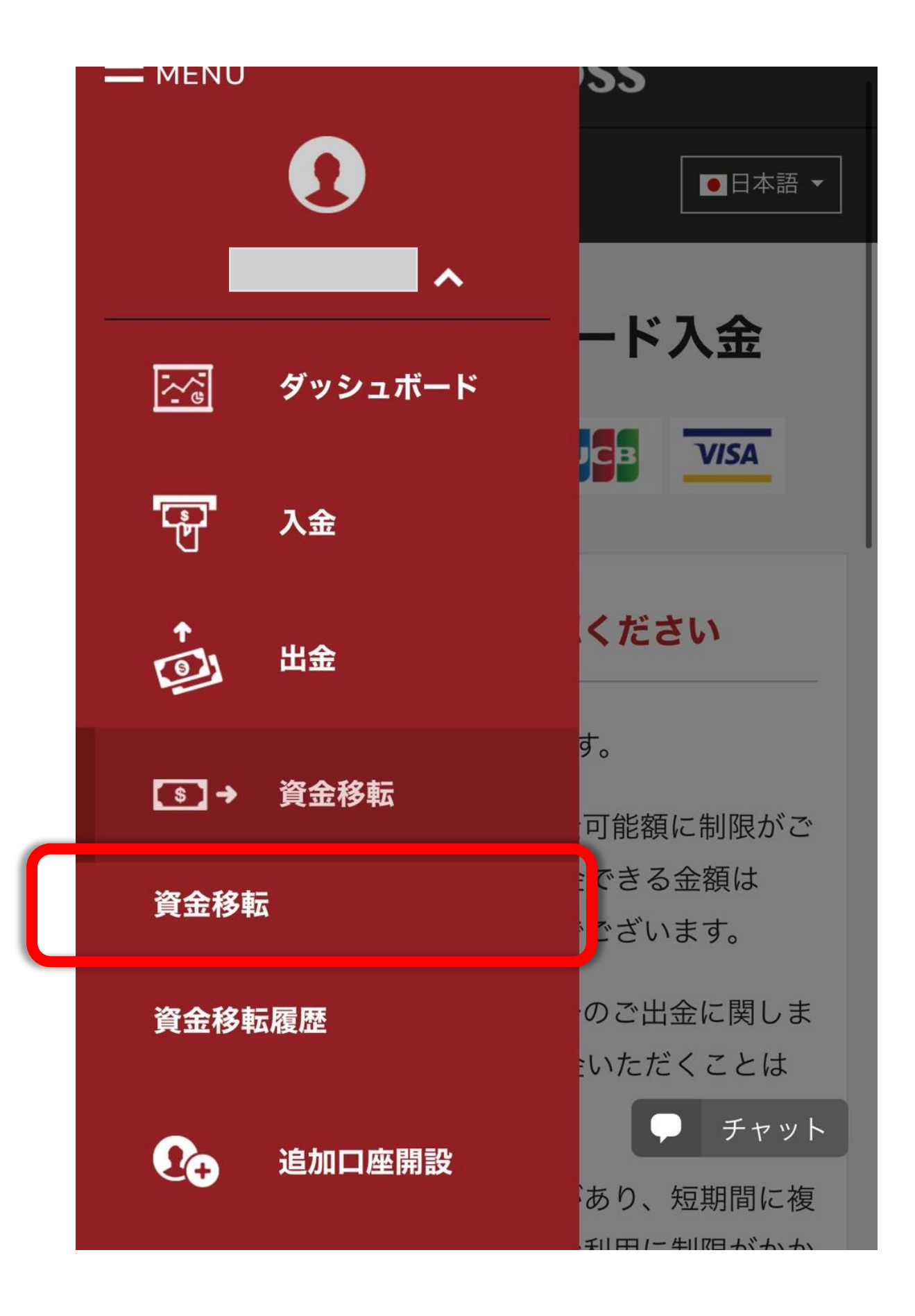

### 確認事項を読む

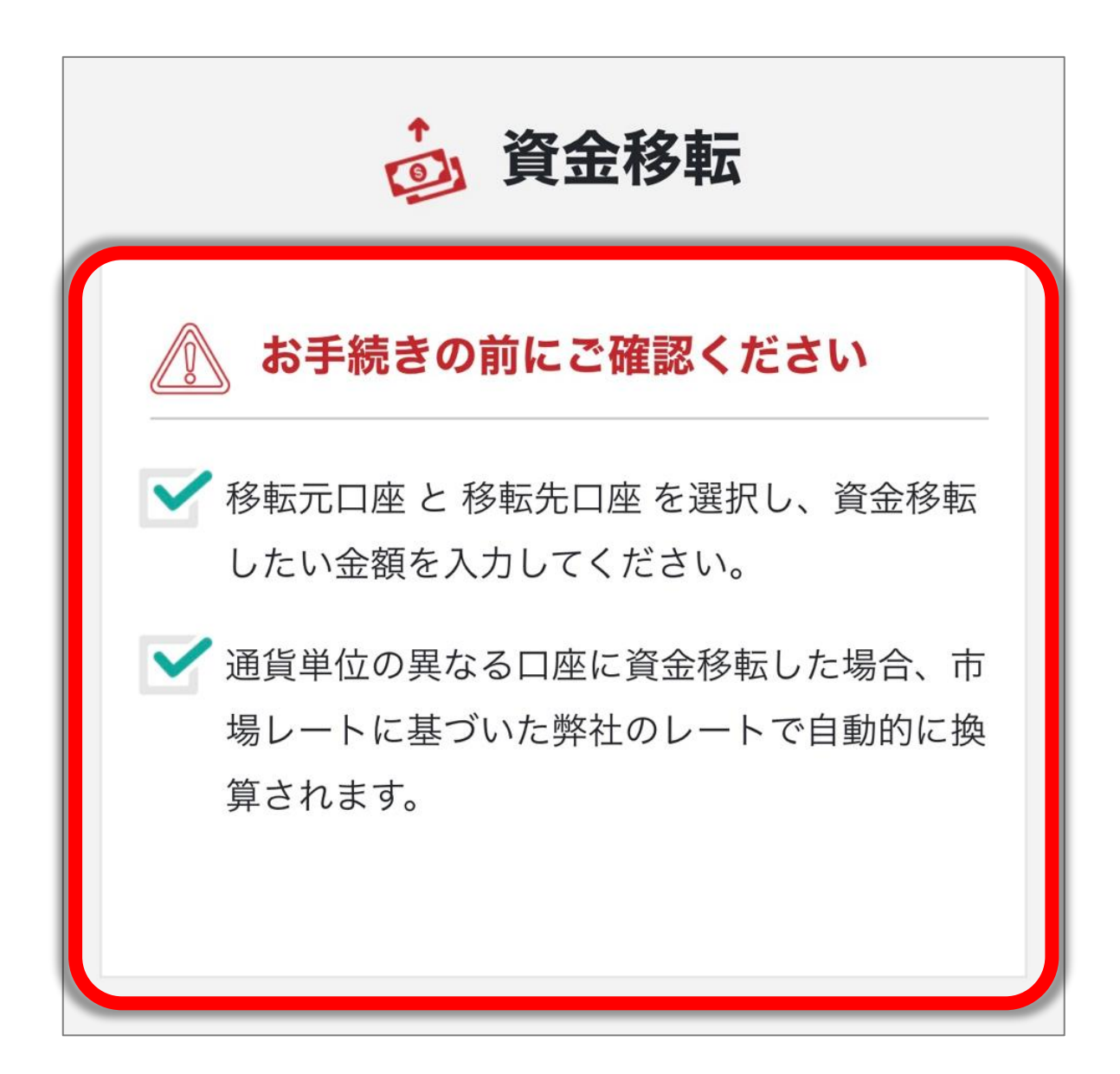

# 移転元口座を選択する

| ᡠ 資金移転フォーム                             |
|----------------------------------------|
| 移転元口座                                  |
| 選択してください。                              |
|                                        |
| 所有している口座番号が選択できます。<br>移転元の口座番号を選んで下さい。 |

# 移転する金額を入力

| 金額           |
|--------------|
| 金額を入力してください  |
| 金額を入力してください。 |
| ○□ 全額        |
| 換算後の金額       |
| _            |
| 移転先口座 チャット   |
| 口座を選択してください  |

# 移転先口座を選択する

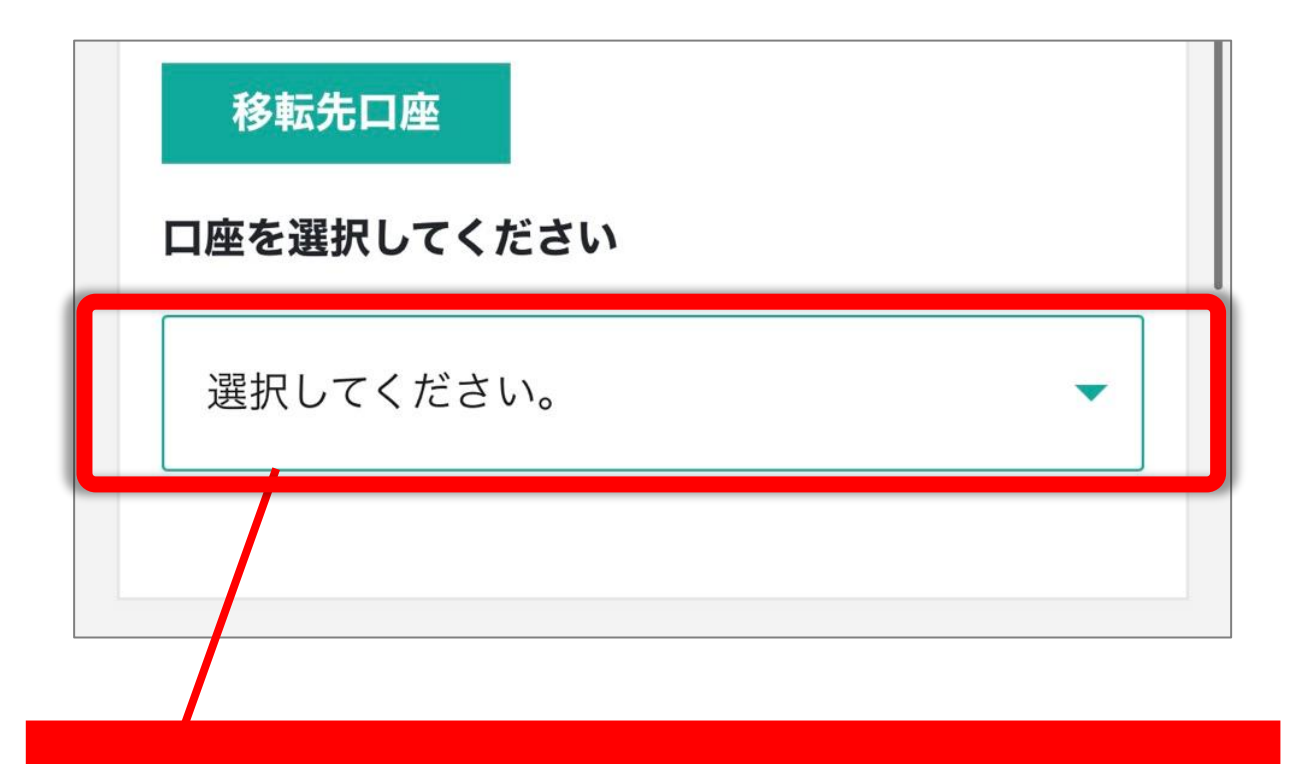

所有している口座番号が選択できます。 移転元の口座番号を選んで下さい。

# 画面を下にスクロールし 表示される移転内容を確認する

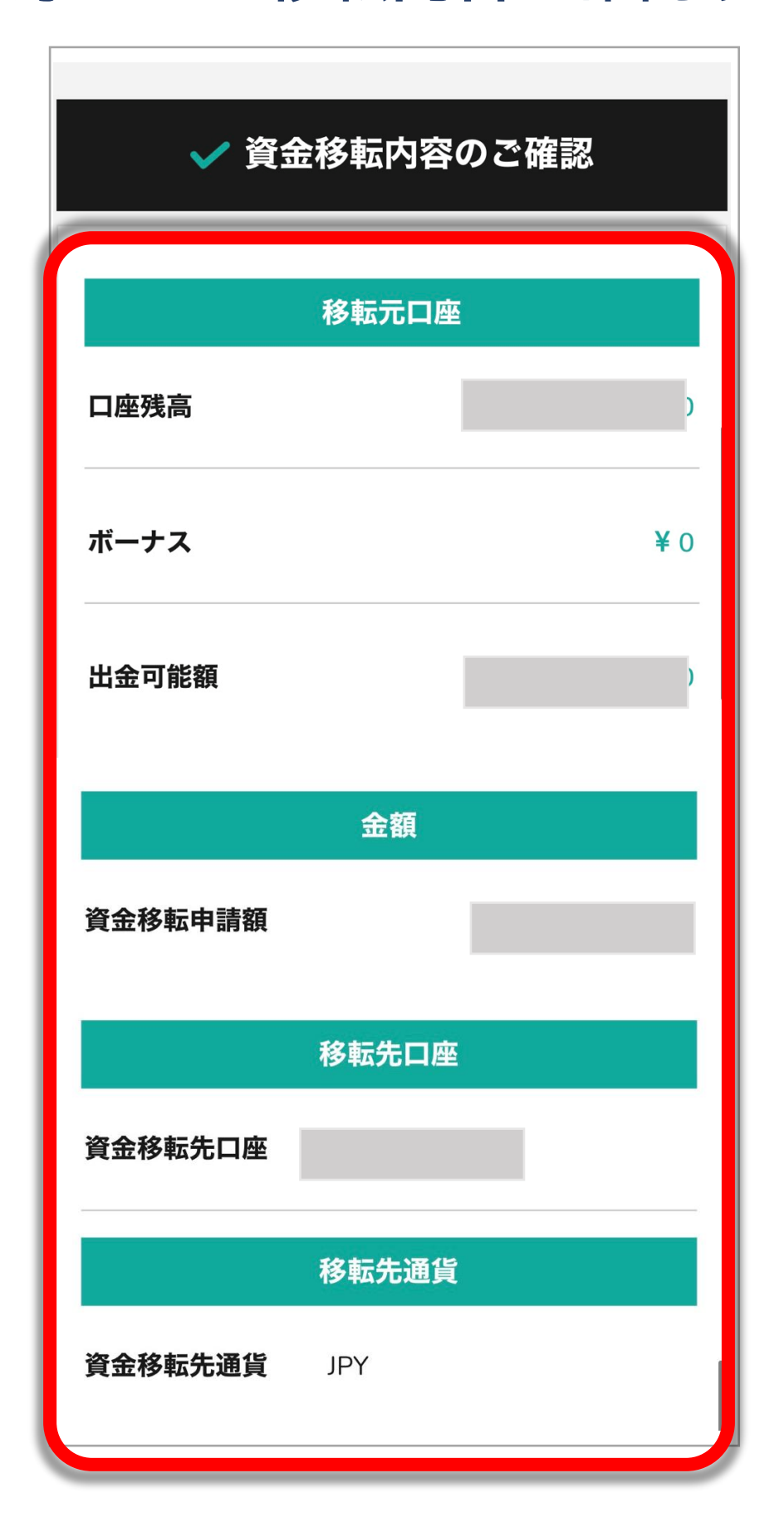

#### 画面に表示されている

### 確認事項に必ず目を通しましょう。

お客様の口座に弊社のイベント等で付与され たクレジットボーナス(取引の際にのみ使用 できる証拠金)がある場合、資金移転すると ボーナスは消失します。 以上の内容をご確認して頂き、よろしければ 同意にチェックをしてください。

※資金移転をするとボーナスは 消失しますのでお気を付けください。

# 「同意する」に√を入れて 「資金移転」をタップすると 資金が移転されます。

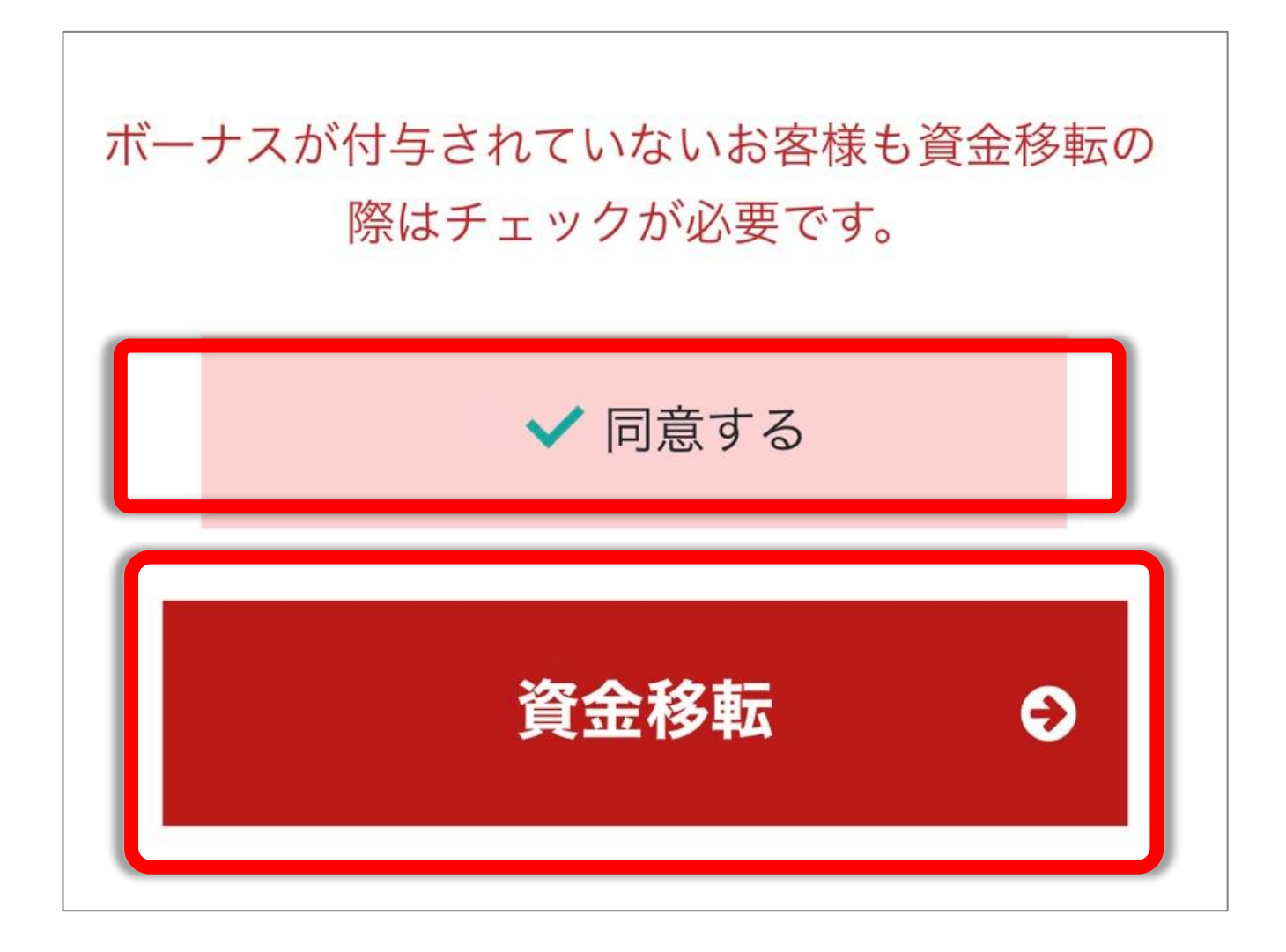